$\begin{array}{c} \text{TP} \\ \textit{Implémentation en } C \# \textit{ d'un jeu de la vie} \\ \text{Octobre 2023} \end{array}$ 

# Présentation :

Le jeu de la vie est un jeu de simulation qui permet d'observer l'évolution de cellules sur une grille. A chaque pas de temps, certaines cellules apparaissent et d'autres disparaissent en fonction de règles simples. Il est alors possible de voir émerger des comportements typiques plus ou moins chaotiques ou encore des convergences vers des états stables.

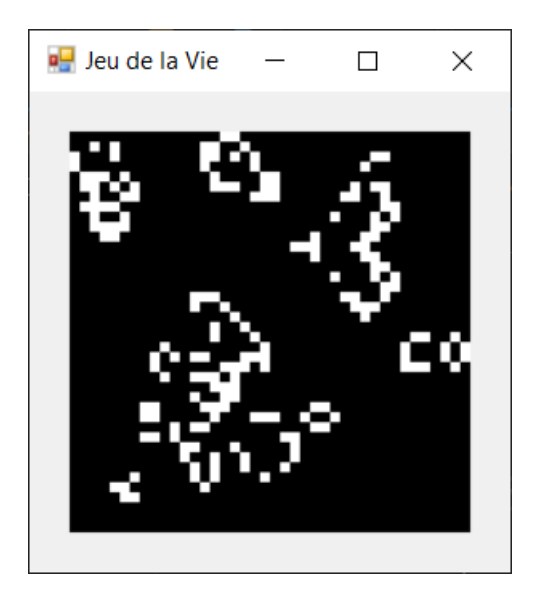

FIGURE 1 – Exemple de visuel pour une simulation d'un jeu de la vie à un temps donné. Les cellules sont représentées en blanc sur un fond noir.

# Règles de simulation :

Cette simulation ne repose que sur deux règles :

- $\star$  Si au temps T, à une emplacement donné E il n'y a aucune cellule mais que sur les emplacements voisins on compte exactement 3 cellules alors au temps T+1 une cellule apparaît à cet emplacement E.
- $\star\,$  Si au temps T à un emplacement donné E, il y a une cellule et qu'autour d'elle il y a exactement 2 ou 3 cellules vivantes alors la cellule de l'emplacement E reste en place

au temps T+1, sinon elle disparaît.

Tout se joue sur les conditions initiales, c'est-à-dire le **nombre de cellules** et **leurs positions** au lancement de la simulation. Il est en effet possible de voir apparaître des comportements très intéressants en changeant simplement les conditions de départs. C'est un problème qui n'est pas compliqué en soit mais pour autant qui peut être qualifié de **complexe**.

Ce travail va vous permettre d'approfondir vos connaissances en programmation orientée objet ainsi que vous permettre de manipuler l'environnement graphique proposé par le langage C# au travers des Windows Form.

# Implémentation :

Dans une premier temps, il est important d'avoir le réflexe de développer vos applications dans des environnements textuels, en console. Une fois que votre code sera propre et fonctionnel, il sera alors possible d'ajouter la couche graphique. Les étapes de développement sont importantes pour assurer le maximum d'indépendance entre le code source qui s'occupe de la mécanique du jeu et le code permettant de gérer l'affichage graphique. Prenez l'habitude de bien séparer chaque composante de votre projet.

# En savoir plus sur le modèle MVC

Prenez le réflexe de créer un nouveau dépôt git pour chaque nouveau projet. Vous pouvez travailler à plusieurs si vous le souhaitez et vous entraîner ainsi à utiliser git sur un projet de groupe.

# Partie 1 - Environnement textuel

Si vous ressentez le besoin d'être guidé dans votre travail, vous trouverez dans cette partie des indications sur les classes à implémenter, les attributs et les méthodes ainsi que les interactions entre les différentes classes. Le but de cette UE est de vous rendre capable de réaliser ce type de travail sans indication. Si vous ne ressentez pas le besoin d'être guidé, vous pouvez simplement consulter le diagramme de classes et commencer votre implémentation. Dans tous les cas, prenez bien le temps d'observer et de comprendre le diagramme de classes (Fig. 5) pour avoir en tête l'organisation des classes les unes par rapport aux autres et le rôle de chacune d'elle.

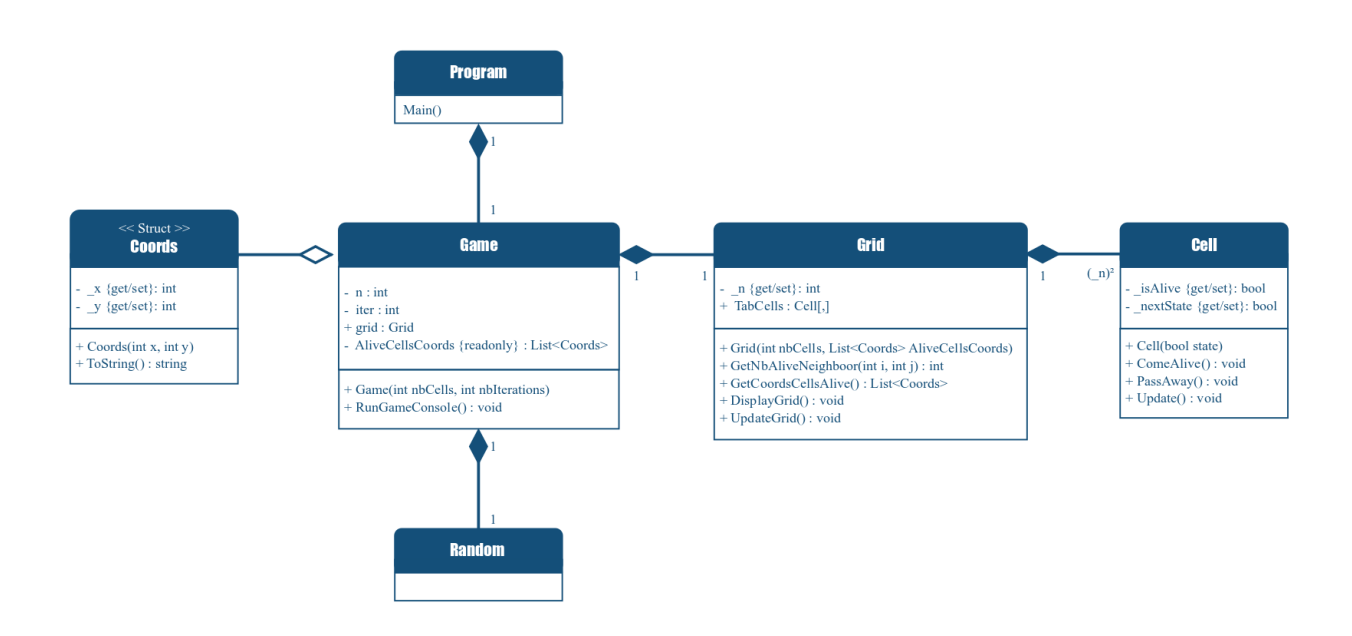

FIGURE 2 – Représentation UML du projet textuel du jeu de la vie

Un système d'étoile devant chaque méthode permet de vous informer sur la difficulté de leur implémentation. Une étoile correspond à une méthode très simple ou entièrement guidée. Trois étoiles correspondent à une méthode peu guidée ou demandant de mettre au point un algorithme et de réfléchir aux différents cas d'application (autrement dit il vous faudra plus de temps pour l'implémenter et c'est normal). Entraînez-vous à utiliser git en effectuant un commit commenté pour chaque nouvelle méthode fonctionnelle.

 Ouvrir l'IDE Visual Studio et créer un nouveau projet. Vérifier qu'il est pour le moment configurer pour une sortie de type console en modifiant le fichier de configuration : Projet > Propriétés de NomDeVotreProjet... > Application > Type de sortie > Application Console Sauvegarder vos changements.

#### 2. La classe **Cell**

# Les attributs :

- private bool \_isAlive; // État de la cellule
- public bool isAlive { get { return \_isAlive; } set { \_isAlive = value; } } // Accesseurs en lecture et en écriture pour \_isAlive
- private bool \_\_nextState; // Stockage temporaire de l'état de la cellule pour le prochain pas de la simulation
- public bool nextState { get { return \_nextState; } set { \_nextState = value; } } // Accesseurs en lecture et en écriture pour \_nextState

Remarque : L'attribut \_ isAlive est un attribut privé, pour y accéder on définit ici deux moyens, un accès en lecture grâce au mot clé get et un accès en écriture grâce au mot clé set.

# Rappel sur les accesseurs - Partie III

**[Point de vigilance]** Assurez-vous de bien comprendre la différence entre \_isAlive (attribut de classe) et isAlive (accesseur qui permet de lire ou modifier l'attribut qui lui est associé)

# Les méthodes à implémenter :

- ★ public Cell(bool state) // Constructeur de la classe Cell qui modifie l'attribut \_isAlive via son accesseur en écriture pour lui attribuer la valeur state.
- \* **public void ComeAlive()** // Méthode qui modifie à true l'attribut \_nextState via son accesseur en écriture.
- \* **public void PassAway()** // Méthode qui modifie à false l'attribut \_nextState via son accesseur en écriture.
- \* **public void Update()** // Méthode qui met à jour l'attribut \_isAlive via son accesseur en écriture en lui associant la valeur contenue dans la variable \_nextState via son accesseur en lecture

#### 3. La classe Grid

# Les attributs :

- private int \_n; // taille de la grille
- public int n { get { return \_n; } set { \_n = value; } } // accesseurs en lecture et en écriture
- Cell[,] TabCells; // Tableau à deux dimensions contenant des objets de type Cell

# Rappel sur les tableaux

# Les méthodes :

- \*\*\* public Grid(int nbCells, List<Coords> AliveCellsCoords ) Constructeur de la class Grid
  - $\rightarrow$  this.n = nbCells; // Initialisation de l'attribut \_n au travers de l'accesseur en écriture
  - $\rightarrow$  TabCells = new Cell[n,n]; // Création d'un tableau à deux dimensions de taille n,n
  - → /\* Remplissage du tableau avec à chaque emplacement une instance d'une cellule Cell créée vivante (true) si les coordonnées sont dans la liste AliveCellsCoords ou absente (false) sinon. \*/ for (int i = 0; i < n; i++) { for (int j = 0; j < n; j++) { \*\*\* Instructions \*\*\* }
- **\*\* public int getNbAliveNeighboor(int i, int j)** // Méthode qui permet de déterminer le nombre de cellules vivantes autour d'un emplacement de coordonnées (i,j)
- **\*\*** public List<Coords> getCoordsNeighboors(int i, int j) // Méthode qui permet de déterminer toutes les coordonnées valides autour d'un emplacement de coordonnées (i,j) (attention à la gestion des cas particulier en bordure de grille)

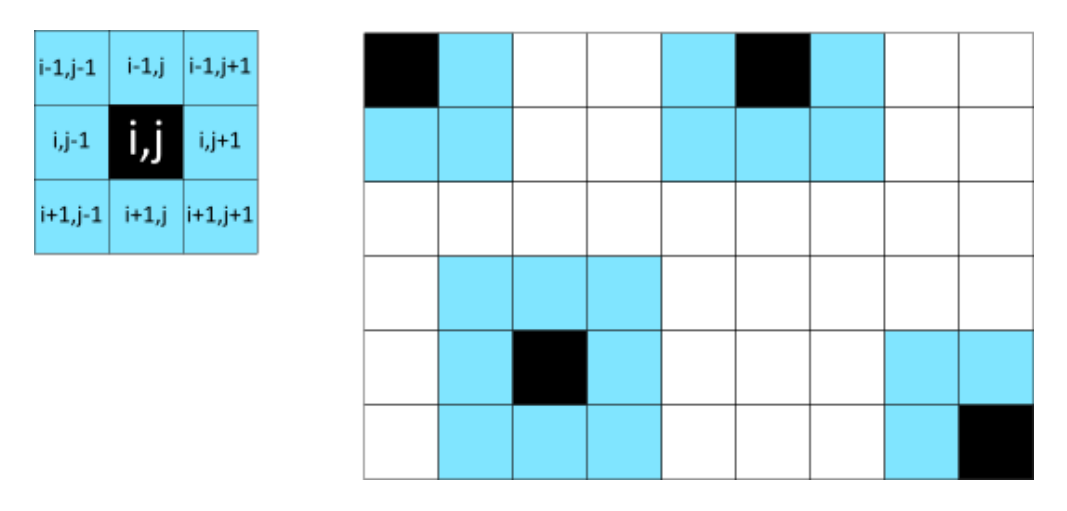

FIGURE 3 – Rappel des coordonnées des cellules voisines pour une cellule de coordonnées (i,j) et représentation des cellules voisines (bleues) pour les cellules identifiées en noir.

- **\*\* public List**<**Coords**> **getCoordsCellsAlive()** // Méthode qui permet de déterminer la liste des coordonnées de toutes les cellules vivantes de la grille.
- **\*\*** public void DisplayGrid() // Méthode qui permet d'afficher une représentation de grille en console avec un X à chaque emplacement où une cellule est vivante

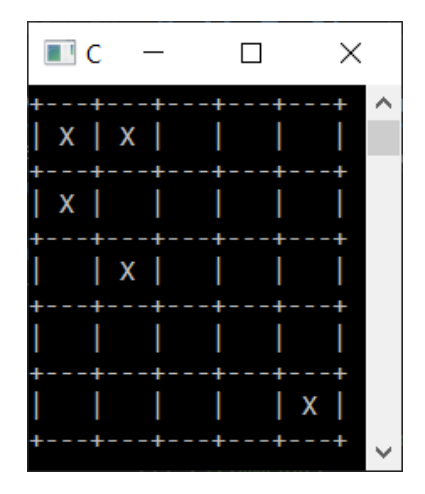

FIGURE 4 – Exemple de visuel attendu

\*\*\* public void UpdateGrid() // Méthode qui parcourt chaque cellule et qui met à jour leur attribut \_\_nextStep, via son accesseur en écriture, en fonction des règles de la simulation. L'attribut est mis à true si la cellule reste en vie ou apparaît et à false si la cellule à cet emplacement disparaît ou reste absente. Une fois toute la grille parcourue, une deuxième passe est effectué pour associer la valeur de nexStep à l'attribut isAlive de chaque cellule.

#### 4. La classe Game

#### Les attributs :

- private int n // taille de la grille
- private int iter // nombre d'itérations de la simulation
- public Grid grid // grille des emplacements possibles
- List<Coords> AliveCellsCoords // liste des coordonnées des cellules vivantes en début de simulation.

Pensez à ajouter l'espace de nom nécessaire à l'utilisation des structures de données Liste en début de programme :

using System.Collections.Generic;

#### Rappel sur les espaces de noms

#### Les méthodes :

- \* public Game(int nbCells, int nbIterations) // Constructeur de la class Game
  - $\rightarrow$  Initialise les attributs n, iter, AliveCellsCoords (quelques exemples de configuration de départ fournis sur moodle) et une nouvelle grille de taille n x n à partir de la liste AliveCellsCoords construite.
- \* public void RunGameConsole() // Méthode de supervisation qui implémente le mécanisme au coeur de la simulation d'après les étapes suivantes.
  - $\rightarrow$  Appel à la fonction *DisplayGrid* sur l'objet grid // Affiche en console une représentation graphique de la grille et des cellules vivantes.
  - $\rightarrow\,$ Boucle sur le nombre d'itérations souhaité qui répète les étapes suivantes :
    - (a) Appel à la fonction **UpdateGrid** sur l'objet grid // Applique les règles du jeu et détermine quelles seront les cellules vivantes au prochain pas de la simulation.
    - (b) Appel à la fonction **DisplayGrid** sur l'objet grid.
    - (c) Thread.Sleep(1000); // Met en pause le programme 1s avant d'entamer le prochain passage dans la boucle.
      Pensez à ajouter l'espace de nom nécessaire à l'utilisation de thread en début

de programme :

using System. Threading;

#### 5. La classe **Program**

Le code source est fourni. Il n'attend aucune modification.

# Partie 2 - Environnement graphique

Il est maintenant temps de mettre en place un environnement graphique pour pouvoir observer l'évolution de votre simulation dans une fenêtre (voir Fig. 1). Les étapes suivantes ne sont pas entièrement détaillées et vous renvoies aux manipulations faites dans le TD précédent. N'hésitez pas à rechercher des ressources complémentaires pour aller plus loin.

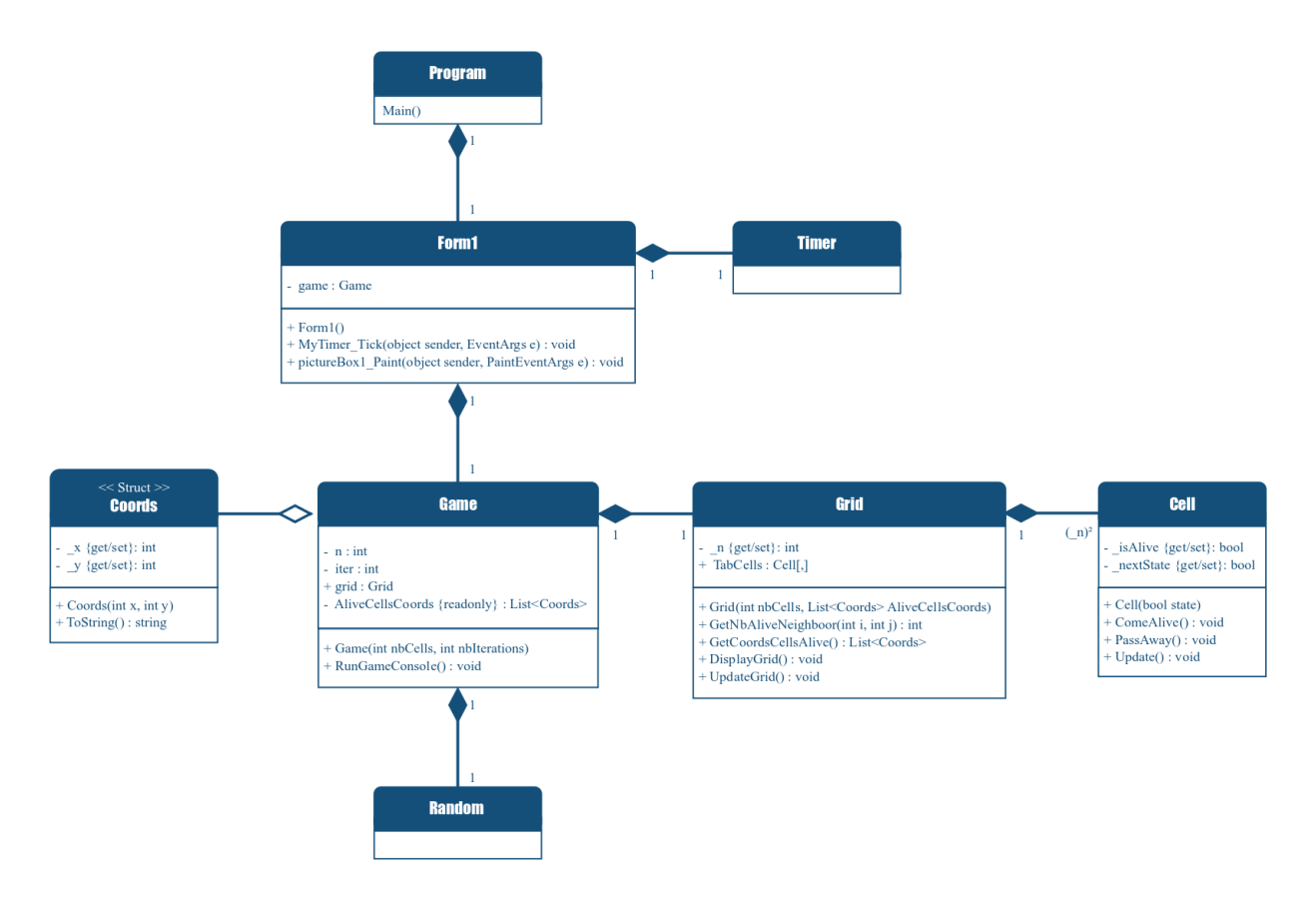

FIGURE 5 – Représentation UML du projet graphique du jeu de la vie

- 1. Commencer par ouvrir un nouveau projet en choisissant cette fois le modèle "Application Windows Forms" qui vous permettra de commencer à manipuler la fenêtre directement.
- 2. Se placer dans le fichier **Forms1.cs** et voir un modèle de fenêtre graphique vide.
- 3. Si la boite à outils ne s'affiche pas directement sur la gauche, aller la chercher dans Affichage > Boite à outils. Faire de même pour chaque outil nécessaire.
- 4. Pour les besoins de base de cet exercice vous allez manipuler uniquement une **Picture-Box** et un **Label**. De la même façon que pour le TD précédent, définissez un nouveau dossier **Controls** dans lequel vous allez écrire deux classes pour définir les propriétés de nouveaux objets qui héritent pour l'un de **PictureBox** et pour l'autre de **Label**. Pour la classe qui hérite de **PictureBox** :

- $\star$  Le constructeur principal prend comme paramètre un entier n.
- $\star$  La couleur de l'arrière plan est modifiée pour une couleur foncée.
- $\star$ La taille est un carré dont chaque côté correspond à 5 fois la valeur de n reçue en paramètre.

Pour la classe qui hérite de **Label** :

- $\star$  Le constructeur principal ne prend pas de paramètre.
- $\star\,$  La bordure est visible
- $\star$  Le texte est initialement vide et centré verticalement et horizontalement.
- $\star$  La taille est librement donnée à une largeur de 100 et une hauteur de 23.
- 5. Un attribut pour chacune de ces classes est définie dans la classe **Form1** puis initialisé dans son constructeur.
- 6. Les éléments sont centrés, l'un au dessus de l'autre dans la fenêtre graphique.
- 7. La valeur de n est également un attribut de la classe **Form1**, initialisé à 40 dans le constructeur.
- 8. Les informations relatives à la taille et au titre de la fenêtre **Form1** sont définies dans la méthode **Form1\_Load()** ajoutée automatiquement lors d'un double clic sur la fenêtre depuis la vue **Form1.cs [Design]**.
- 9. Importer les classes de la partie 1.
- 10. Récupérer le code source fourni de la classe Program.
- 11. Déclarer un attribut de type **Game** dans la classe **Form1** et initialisé-le dans son constructeur.
- 12. Définir dans le constructeur de **Form1** un **Timer** d'intervalles 200ms et lui assigner une méthode **UpdateGrid** à exécuter à chaque fin d'intervalle de 200ms.

# Ressource Timer Ressource Refresh

- 13. Déclarer un attribut entier pour la classe **Form1** nommé **generation**, il sera initialisé à 0 dans le constructeur de **Form1** et incrémenté de 1 à chaque fin d'intervalle du **Timer**.
- 14. Définir la méthode suivante :

```
private void UpdateGrid(object sender, EventArgs e)
{
    // Mise à jour de la grille du jeu
    // Incrémentation de 1 de la variable generation
    // Mise à jour du label avec la valeur contenue dans generation
    //Mise à jour de la fenêtre graphique
}
```

15. Ajouter un **PaintEventHandler** à l'attribut de type PictureBox de la classe Form1.

pctBox\_main.Paint += new PaintEventHandler(pctBox\_main\_Paint);

16. Définir la méthode suivante :

```
private void pctBox_main_Paint(object sender, PaintEventArgs e)
{
    // Définir une brush blanche
    // Boucler sur l'ensemble de la grille
    // Si la cellule à cet emplacement est vivante :
        // Dessiner un rectangle plein à partir de la
        // brush blanche de 5 par 5 pixels
}
```

# Améliorations libres

Une fois que vous aurez pu admirer vos simulations tourner dans une fenêtre graphique, entraînez-vous en implémentant les fonctionnalités suivantes. Aucune consigne ne vous est donnée pour vous guider, c'est un travail en toute autonomie.

- 1. Ajouter une fin de simulation quand la grille n'évolue plus.
- 2. Ajouter une génération aléatoire du nombre de cellules initiales et de leurs coordonnées.
- 3. Améliorer l'interface en ajoutant la possibilité de faire une pause ou de recommencer une simulation au début